## First time Log- On Instruction

- 1. GO to mybenefits.ocgov.com (Chrome, Edge or Firefox only)
- 2. On the log-in screen appears, click "New User?"

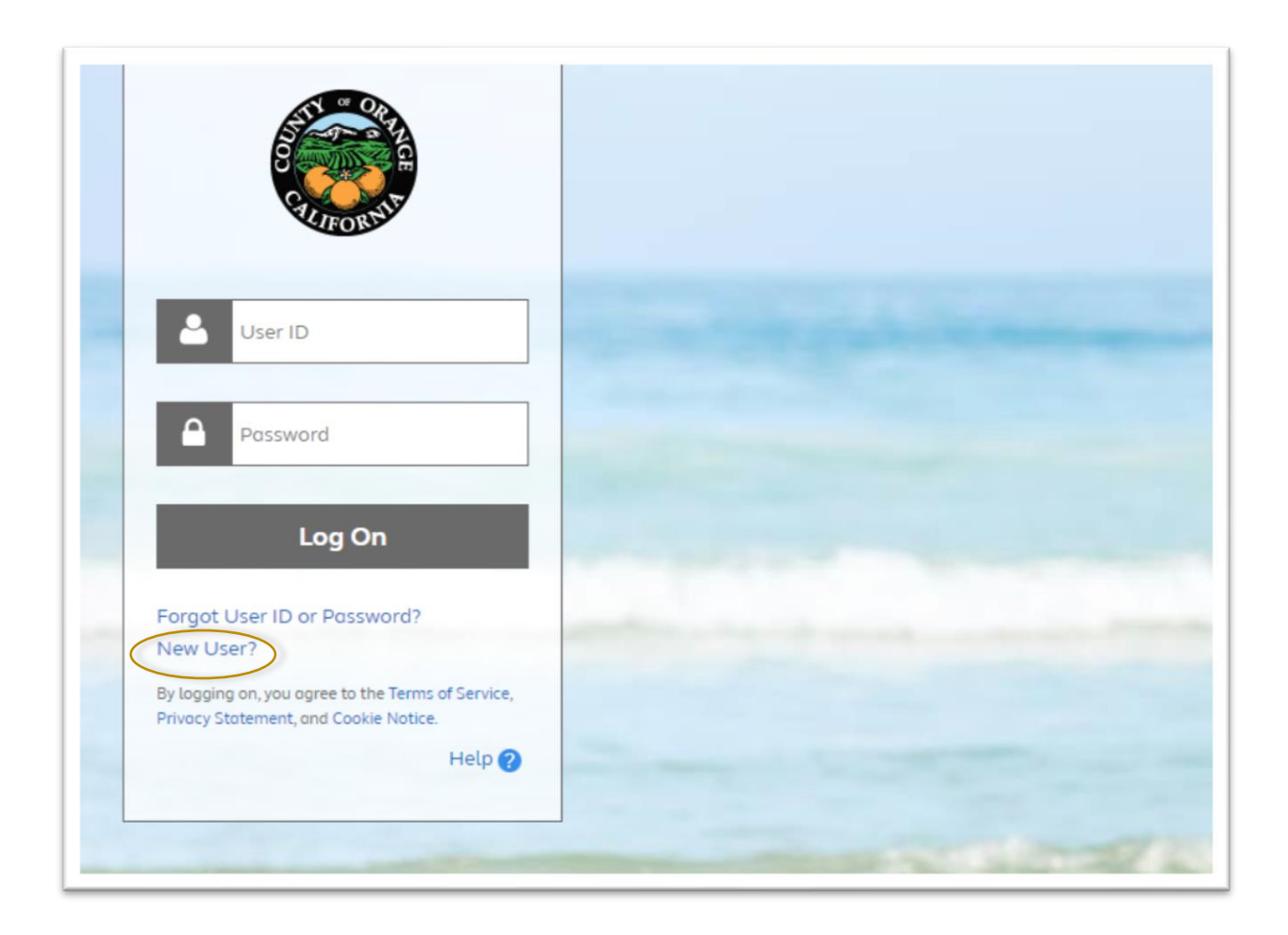

- 3. Enter personal information that includes:
  - The last 4 digits of your social security number
  - Your date of birth

| Enter Your Personal Identification                                                  | ? Help      |
|-------------------------------------------------------------------------------------|-------------|
| Before you can access your account, you need to confirm you<br>Last 4 Digits of SSN | r identity. |
| Birth Date<br>June 💙 23 🗸 2020 🗸                                                    |             |
| Continue Cancel                                                                     |             |
| <b>OPOINT</b> ' Delivered by Alight Solutions                                       |             |

## 4. Enter zip code.

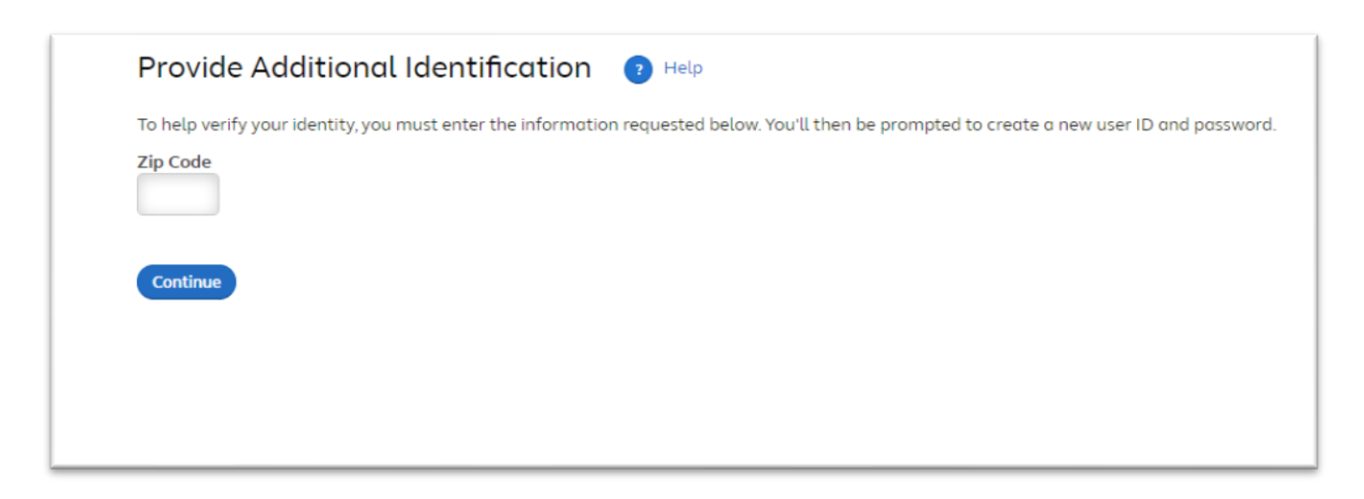

5. Create New User ID - Be sure to follow the New User ID guideline under User ID Tips.

| A  | user ID is an ID that uniquely identifies you on this site. Your user ID gives you access to your benefits informa |
|----|----------------------------------------------------------------------------------------------------|
| wł | hile protecting the confidentiality of your Social Security Number.                                                |
| Ne | ew User ID                                                                                                    |
|    |                                                                                                    |
| Us | Enter 8 to 60 characters.                                                                                          |
|    | Spaces aren't allowed.     User IDs aren't case sensitive                                                          |
|    | • Only the following special characters are allowed: @                                                             |
|    | Can't contain the password.                                                                                        |
| Le | earn More                                                                                                    |

6. Establish password - Be sure to follow the password requirements when creating your password. Note that for every password requirement you complete, the circle will be replaced with a green check mark.

| New Password                                                                                                    | Password requirements:                      |
|----------------------------------------------------------------------------------------------------|---------------------------------------------|
|                                                                                                    | O Within 10 - 64 characters                 |
| Reenter New Password                                                                                                    | O Reentry must match                        |
| Show Password                                                                                                    | Password must meet 3 of 4 difficulty rules: |
| • Enter 10 to 64 letters, numbers or special characters.                                                                                                   | O Upper case                                |
| <ul> <li>Use a password that's easy for you to remember both hard for others to guess.</li> <li>Don't include public or known information about</li> </ul> | O Lower case                                |
| yourself.                                                                                                    | O Special character                         |
| Hint (optional)                                                                                                    | <b>O</b> Number                             |
|                                                                                                    |                                             |
| Enter up to 60 characters or numbers. Hints aren't case                                                                                                    |                                             |

7. Create Phone Personal Identification Number (Phone-PIN). Be sure to follow the requirement when creating your PIN. Keep PIN in safe place. The PIN will be required when you make contact to the Benefits Service Center.

| New Phone PIN                                                                                                    | Phone PIN requirements:   |
|----------------------------------------------------------------------------------------------------|---------------------------|
| Desertes New Diverse DIN                                                                                                    | O Within 6 - 20 numbers   |
| Reenter New Phone PIN                                                                                                    | O Reentry must match      |
| Show Phone PIN                                                                                                    |                           |
| <ul> <li>Phone PIN Tips</li> <li>Enter 6 to 20 numbers only.</li> <li>Avoid numbers that others may know, suc<br/>phone number.</li> <li>Don't repeat numbers (999999) or enter the<br/>(123456).</li> <li>Learn More</li> <li>Hint (optional)</li> </ul> | h as your<br>hem in order |
|                                                                                                    |                           |

8. Complete Security Questions. Click on the drop-down arrows to select a question to answer.

| Your action to create new security questions is required due to newly enhanced security measures.                       |                                                                                                    |                                              | Protect Yourself From Website Fraud                                        |  |  |
|----------------------------------------------------------------------------------------------------|----------------------------------------------------------------------------------------------------|----------------------------------------------|----------------------------------------------------------------------------|--|--|
| request that you choose and answer 5<br>Ir personal information from being cor<br>ou have forgotten your password. Lear | security questions before you access the site. This is in<br>apromised. The new information will help verify your ic<br>n More | ntended to protect<br>Jentity and assist you | Learn easy ways to sateguard your online accounts from cyber<br>criminals. |  |  |
| oose and Answer Questions (                                                                                             | Answer limits include 60 characters maxin                                                                                      | num.)                                        |                                                                            |  |  |
| Choose One                                                                                                    | ~                                                                                                    |                                              |                                                                            |  |  |
| Answer                                                                                                    |                                                                                                    |                                              |                                                                            |  |  |
|                                                                                                    | ~                                                                                                    |                                              |                                                                            |  |  |
| Answer                                                                                                    |                                                                                                    |                                              |                                                                            |  |  |
| -Choose One                                                                                                    |                                                                                                    | ~                                            |                                                                            |  |  |
| Answer                                                                                                    |                                                                                                    |                                              |                                                                            |  |  |
| Choose One                                                                                                    |                                                                                                    | ~                                            |                                                                            |  |  |
| Answer                                                                                                    |                                                                                                    |                                              |                                                                            |  |  |
| Choose One                                                                                                    |                                                                                                    | ~                                            |                                                                            |  |  |
| Answer                                                                                                    |                                                                                                    |                                              |                                                                            |  |  |

9. Once done, click the **Continue** button and the prompt below will appear. Choose Yes or No then click the **Continue** button.

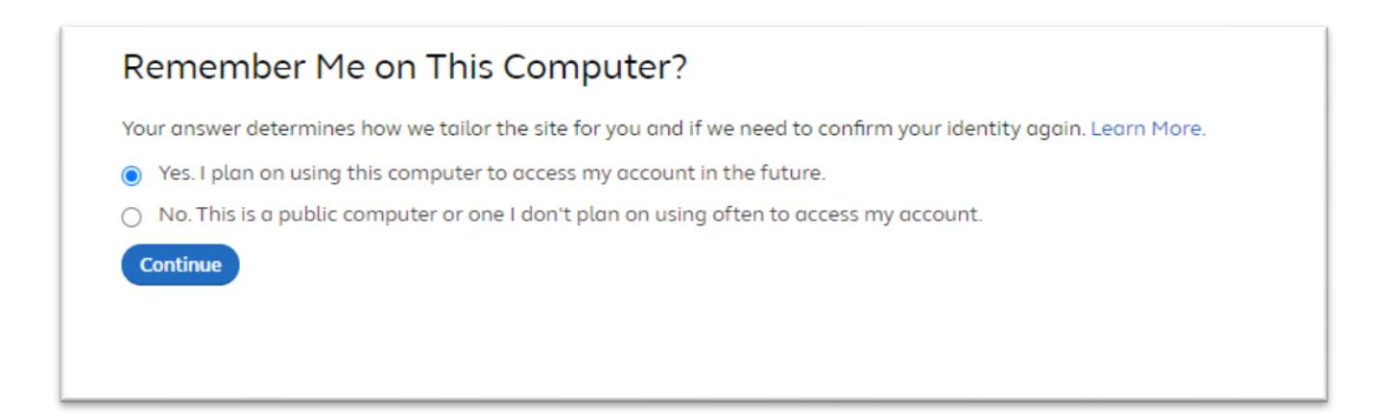

10. You will get a confirmation of your successful registration. Click the **Continue** button.

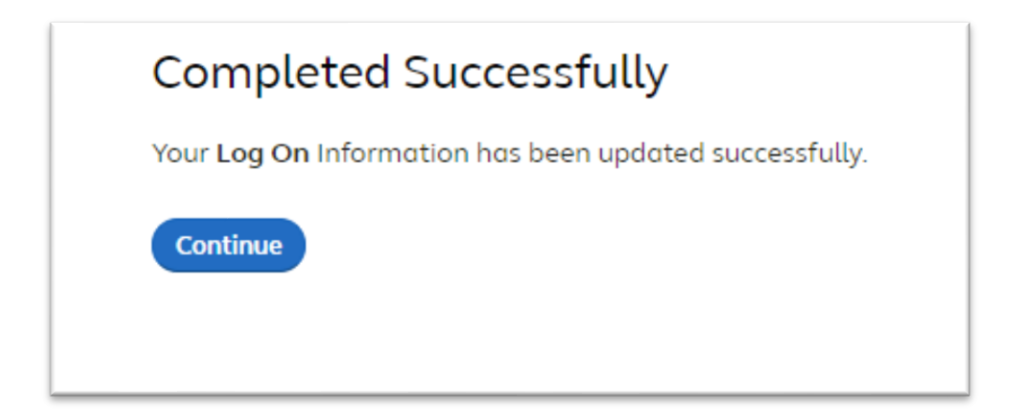

11. You are ready to navigate the Benefits Service Center site.

| My OC Benefits |                                                                                                 | н                              | ealth & Insurance Life Changes           |              |   | م 🛯 🍐         |
|----------------|-------------------------------------------------------------------------------------------------|--------------------------------|------------------------------------------|--------------|---|---------------|
|                | Your Defin                                                                                      | ned Contribu                   | ution Plan                               | 2            |   |               |
| 3574           | Take the next steps towards your financial freedom (County of Orange Defined Contribution Plan) |                                |                                          |              |   |               |
|                | Save For Your Future                                                                            |                                |                                          |              |   |               |
|                |                                                                                                 | -                              |                                          | 14           |   |               |
|                | Health Plans                                                                                    | Health & Insurance<br>Coverage | Plan Documents                           | Life Changes |   |               |
|                | Medical                                                                                         |                                | Colifornia Care HMO<br>You + 1 Dependent |              | > | Need<br>Help? |
|                |                                                                                                 |                                |                                          |              |   |               |